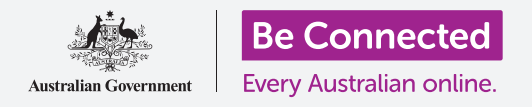

#### 使用手機的內建相機方便地拍攝精美照片。

您可以快速開啟安卓手機的相機來拍攝精美照片,或使用前鏡頭拍攝自拍照。您還可以 將照片設為手機的背景圖、編輯照片以及發送照片給朋友。

#### 您需要什麼

開始課程前,請確認您的安卓手機已充滿電、已開機並顯示**首頁(Home)**的畫面。您的 手機作業系統也應是最新版本。

要進行本課程中的所有操作<sup>,</sup>您的手機需有搭配的電信商手機方案且能收到訊號或連接 到家用Wi-Fi。

請記得,安卓手機有許多不同品牌,每個品牌使用上都有些不同。您手機上的一些畫面可 能會和本說明單中的有些不同,但是您應還是可以跟著操作。

## 怎麼開啟相機

請找到並點按相機(Camera) app的圖樣。一些手機會把它 放在首頁畫面,不過您也可以在Apps畫面中找到它。

在**首頁**畫面向上滑動來開啟**Apps**畫面,接著找到**相機**app並 點按它,相機即會開啟供您使用。

## 怎麼快速開啟相機

有個非常方便的捷徑可以快速開啟相機app——快速輕按兩次手機機身側面的電源鍵即可。

任何時候您都可以使用這個捷徑,即使手機在鎖定狀態也可以。

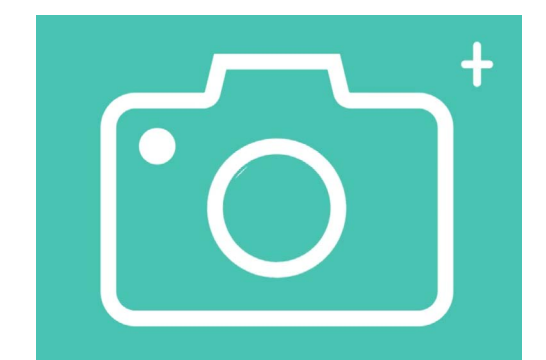

相機app圖像位在首頁、鎖定螢幕或 Apps的畫面中

## 相機app解說

相機app會啟動相機,並在螢幕上顯示鏡頭可以看到的內容。這叫做實時取景。

當相機app開啟並顯示實時取景畫面時,相機還沒開始拍攝或錄影,只是準備就緒可以使用了。

實時取景畫面的邊緣有許多選項。您可以左右滑動來瀏覽這些選項,它們是拍攝各種照 片甚至錄影時可用的選項。

我們要拍張照片,所以請點按照片(Photo)選項。

## 拍攝照片

要拍照時,請握好手機,讓實時取景顯示您想要拍攝的畫面。當您準備好拍攝時,點按拍攝(Capture)鍵。

手機會發出類似相機的快門聲,且所拍攝的照片會存進手機的圖片庫(Gallery) app裡, 稍後我們會進行查看。

# 查看新拍攝的照片

要查看剛剛拍攝的照片,請點按拍攝鍵左邊的圓圈。該照片會顯示在畫面上。

## 把照片添加到背景圖

您可以透過把照片添加到背景圖來個性化您的手機首頁畫面。本範例中,我們將使用剛 才拍攝的照片,它應該還是在預覽模式畫面上。請參照以下步驟:

- **1.** 點按畫面右上方三個垂直排列的點來查看不同選項。
- **2.** 點按功能表中的**設為桌布(Set as wallpaper)**。
- 3. 點按彈出視窗中的首頁畫面。
- 您會看到該照片設為首頁桌布的預覽畫面。您可以用 手指來調整照片的位置。
- 5. 接著請點按**設為桌布**。
- 6. 接著點按**首頁**鍵查看您的新背景圖。

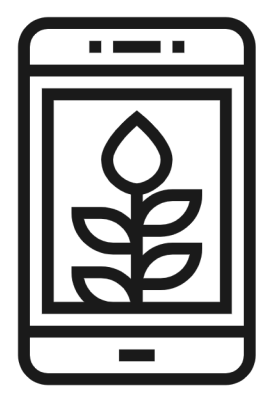

把照片設定成背景圖來 個性化您的手機

# 拍攝自拍照

自拍是使用相機前鏡頭拍攝的照片。來拍一張吧。

- 請再次開啟相機app圖樣。它在Apps畫面上或首頁畫 面上。請點按它。
- 請找到實時取景畫面上的自拍(Selfie) 鍵並點按 它。您的臉應該會出現在螢幕上。
- 您可能會需要把手機拿到一隻手臂遠的距離,也可能 要調整鏡頭的角度來得到您想要的畫面。
- **4.** 點按拍攝鍵拍攝自拍。照片會自動存進圖片庫。

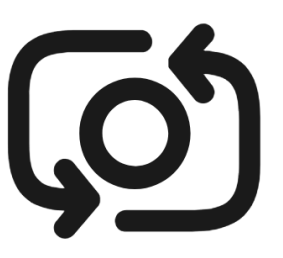

自拍鍵通常看起來像是有箭頭 環繞的相機,類似這個樣子

# 要排出完美自拍照可能需要一點練習!如果您希望自拍 照裡的您是直接看著鏡頭而不是像鏡子一樣看著實時取 景,請看向手機最上方自拍鏡頭的位置。

## 瀏覽圖片庫

請依照以下步驟<sup>,</sup>查看**圖片庫**中您所拍攝的照片:

- 1. 首先,點按首頁鍵回到首頁。
- 2. 從畫面底部向上滑動,顯示Apps畫面並找到圖片庫app。點按開啟它。
- 有些安卓手機把這個app叫做別的名字<sup>,</sup>像是我的照片(My Photos)或相機
  膠捲(Camera Roll)。

- **4.** 這個app開啟時,您應該會看到您最近拍攝的照片以網格方式排列在最上方。這些小張照片叫做**縮圖**。
- 點按縮圖,它就會放大充滿整個螢幕。您可以在全螢幕模式下查看更多照片——向 右滑動來查看下一張照片,或向左滑動來查看前一張照片。

## 刪除圖片庫裡的照片

如果您不喜歡某張照片,可以輕鬆地刪除它。

- 在全螢幕模式檢視照片時,可以在畫面下方找到一個垃圾桶圖樣。請點按該垃圾桶 圖樣。
- 2. 會出現一個小視窗詢問您是否確定要刪除該照片。點按刪除。
- 該照片會消失,而您會看到圖片庫中的下一張照片。那張不想要的照片已經從您的 手機中移除。

## 請記得·每次拍攝的照片或影片都會自動儲存到手機的 圖片庫中·您不必自己手動儲存照片。

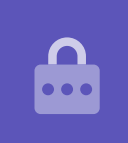

#### 怎麼編輯照片

您可以用手機的圖片庫app進行一些基本的照片編輯。例如,您可以減小照片的寬度或高度 (叫做裁剪)和拉直不平的照片等等。

現在來編輯畫面上的自拍照吧。

- 找到並點按畫面最下方的編輯(Edit)圖樣,令選項出現。本示範中它看起來就像是 一支鉛筆。
- 2. 您可以稍後再探索這些選項,本示範中我們將要進行照片裁剪。

- 輕點並按住照片底部的一個角落,然後向上滑動。當您對照片的新構圖滿意時,即 可將手指移開。
- 4. 預覽模式會顯示照片裁剪後的樣子。
- 5. 如果您不滿意這個預覽,可以按住照片底部的一個角落滑動回原位來**取消裁剪** (uncrop)照片。當您對成果感到滿意時,點按畫面最上方的儲存(Save)。

裁剪過後的自拍照會當做新的照片存進圖片庫。原來的自拍照也還在,所以您可以再次對它 進行編輯。

## 發送照片給朋友

您可以透過訊息(Messages) app裡的附上照片功能來發送照片。

- 當用全螢幕模式開啟您想發送的照片時,請在畫面最 下方的圖樣列中找到分享(Share)圖樣。它看起來 就像是三個點連在一起。請點按它。
- 分享功能表有許多選項,請向下捲動直到看到訊息。
  點按它!
- **3.** 訊息app就會開啟並要求您選擇收件人。
- 在最上方輸入聯絡人的名稱或手機號碼。接著點按清 單中的聯絡人名稱。接著點按完成。
- 通知畫面會消失,顯示該照片已經加入為附件了。
  您可以在照片下方輸入一段簡短的訊息。
- **6.** 完成後,點按**發送(Send)**箭頭。
- 7. 訊息發出後,該照片會出現在對話畫面中。
- 8. 點按首頁鍵關閉訊息並返回到首頁畫面。

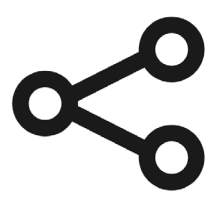

分享圖像提供了發送相片和 檔案給其他人的不同選項